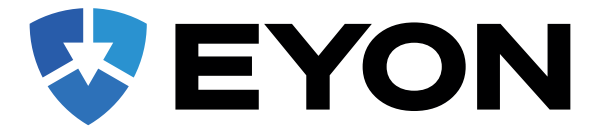

# ANLEITUNG

Herzlichen Glückwunsch zum Kauf Ihres EYON Built-in GPS-Tracker. Diese Anleitung erklärt Ihnen Schritt für Schritt, wie Sie den Tracker mit der App verwenden können.

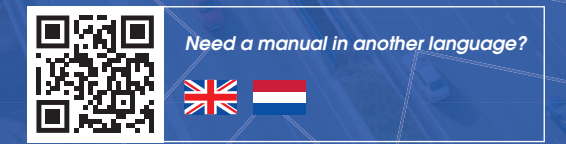

# Anschließen des Trackers

Die EYON Systeme sind sofort einsatzbereit, auch wenn Sie den Tracker noch anschließen müssen. Der Tracker kann ganz einfach an eine Konstantspannungsquelle von 9 bis 90 Volt angeschlossen werden.

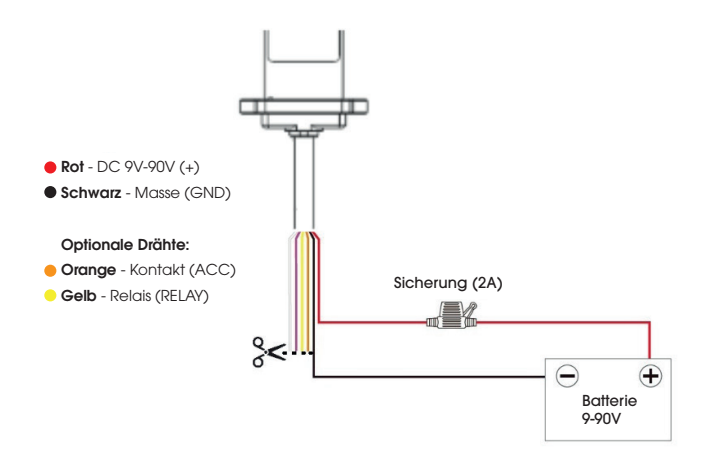

Dieser Tracker ist für die Verwendung in einem Fahrzeug vorgesehen. Das Testen des Trackers mit einer separaten Batterie oder Haushaltsbatterie wird daher nicht empfohlen. Platzieren Sie den Tracker direkt an die Bordspannung oder die Starterbatterie des Fahrzeugs an, für das er bestimmt ist.

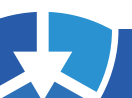

### Inbetriebnahme des Trackers

#### Schritt 1:

#### App herunterladen: EYON

Bei der Installation der App ist es wichtig, der App alle Berechtigungen zu erteilen, damit die Push-Benachrichtigungen des Alarms ankommen.

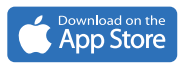

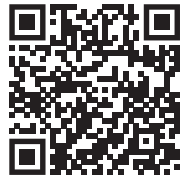

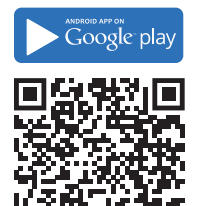

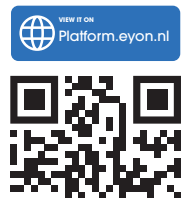

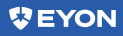

#### Schritt 2: App öffnen u

#### App öffnen und anmelden

Verwenden Sie die IMEI-Nummer Ihres Trackers als Benutzernamen. Das Standardpasswort besteht aus den letzten sechs Ziffern dieser Nummer. Sie finden die IMEI-Nummer auf der Seite des Trackers. Möchten Sie mehrere Tracker hinzufügen? Gehen Sie zu "**Ich**", klicken Sie auf "**Gerät hinzufügen**", und geben Sie die IMEI-Nummer ein.

Hinweis: Wir empfehlen Ihnen, Ihr Passwort nach dem Einloggen zu ändern.

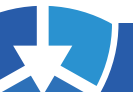

EYON Built-in GPS-Tracker / Anleitung DE 27032025

# Installation des Geräts

Bei der Wahl eines geeigneten Standorts für den Tracker sind die folgenden Punkte wichtig:

Stellen Sie sicher, dass der Tracker an einem möglichst trockenen Ort angebracht wird, da er nicht wasserdicht ist. Wenn Sie den Tracker an der Außenseite eines Fahrzeugs anbringen, verwenden Sie immer eine Schutzhülle oder einen Ballon. Die Anbringung an der Außenseite eines Fahrzeugs erfolgt immer auf eigene Gefahr.

Bringen Sie den Tracker an einem Ort mit möglichst wenigen Hindernissen an, um Signalstörungen zu vermeiden, und achten Sie darauf, dass das Logo in Richtung des offenen Himmels zeigt, um einen optimalen Empfang zu gewährleisten. Es ist auch ratsam, den Tracker an einem dunklen Ort zu installieren, um unnötige Manipulationsalarme zu vermeiden. Nachfolgend finden Sie ein Beispiel für Installationspositionen.

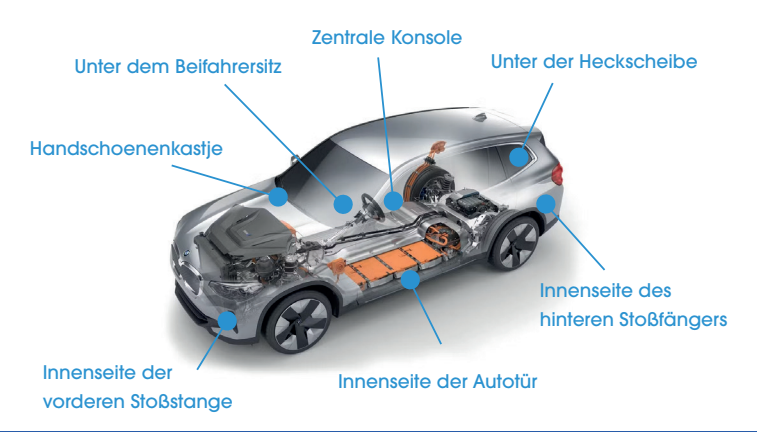

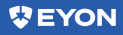

# Funktionen

Wenn Sie die App öffnen, werden auf der Seite Liste alle Tracker und ihr Status angezeigt. Klicken Sie oben rechts auf Karte, um direkt den Echtzeit-Standort eines ausgewählten Trackers anzuzeigen.

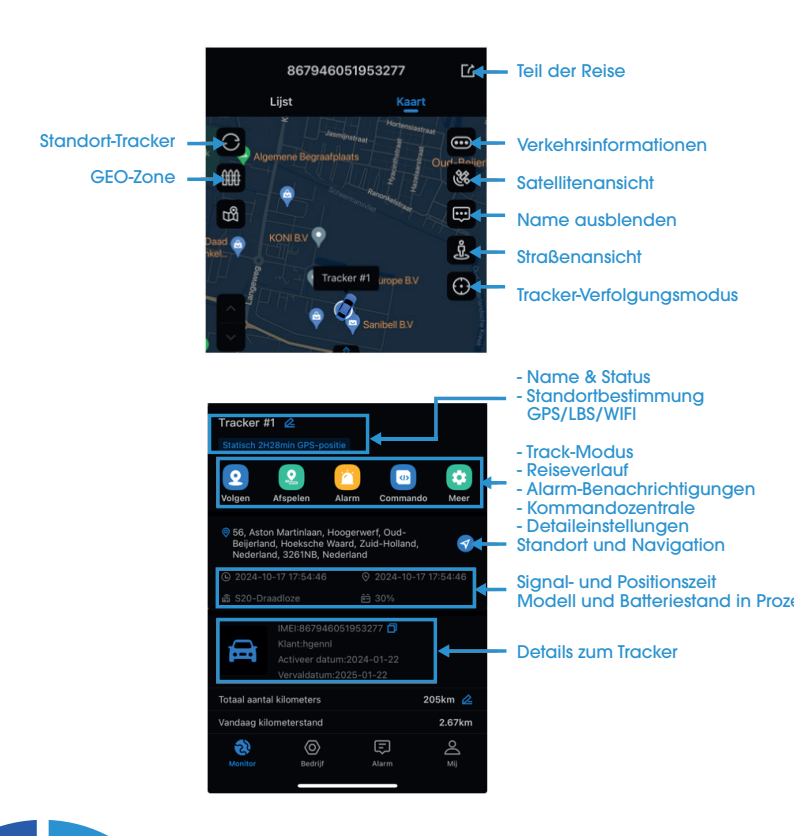

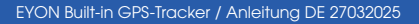

## Alarm-Einstellungen

In der EYON-App können Sie ganz einfach Alarme zur Sicherung Ihres Fahrzeugs einstellen. Standardmäßig sind Vibration, Bewegung, niedriger Batteriestand und Manipulation bereits aktiviert. Andere Benachrichtigungen, wie die Geo-Zone, können Sie selbst

#### Aktivieren von Alarmen

- 1) Gehen Sie zu Profil > Alarm/Push-Einstellungen.
- 2 Aktivieren Sie Benachrichtigungen über neue Nachrichten, Ton und Vibration.
- 3 Gehen Sie zu Alarmtyp und schalten Sie die Schieberegler für die gewünschten Alarme.

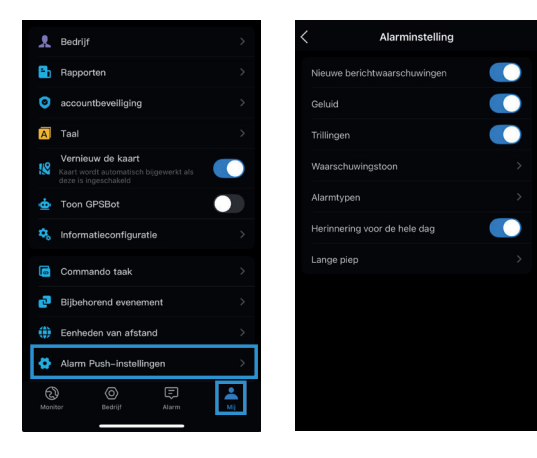

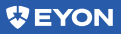

- Warnton: Legen Sie einen bestimmten Ton für Benachrichtigungen fest. Dies funktioniert nur, wenn die App geöffnet ist; im Hintergrund wird kein Ton abgespielt.
- Langer Signalton: Ermöglicht ein extra langes oder doppeltes Pop-up für ausgewählte Alarme.
- Eine Erinnerung für den ganzen Tag: Deaktivieren Sie diese Option, um eine bestimmte Zeit für Alarmbenachrichtigungen festzulegen.

#### Alarmton einstellen:

Die EYON App verwendet standardmäßig den Benachrichtigungston, aber Sie können diesen jedoch anpassen. Einmal eingestellt, erhalten Sie immer eine Benachrichtigung, unabhängig vom Status Ihres Telefons.

**Hinweis:** Diese Änderung wirkt sich auch auf den Benachrichtigungston anderer Apps aus.

**IOS** 

Gehen Sie zu den Einstellungen Ihres Ihres Telefons und klicken Sie auf **(Hören und Fühlen)**. Klicken Sie auf **(Standardbenachrichtigung)**, wählen Sie die gewünschte Benachrichtigung aus und stellen Sie sicher, dass der Ton aktiviert ist.

### Android

Gehen Sie zu den Einstellungen Ihres Telefons und klicken Sie auf **(Ton und Vibration)**. Klicken Sie dann auf **(Benachrichtigungston)** und wählen Sie eine Benachrichtigung aus, die Sie verwenden möchten, und stellen Sie sicher, dass der Ton aktiviert ist.

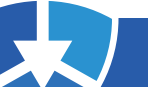

### Geo-zone

Die Geo-Zone warnt Sie, wenn der Tracker ein ausgewähltes Gebiet verlässt. Sie können dies einstellen, indem Sie den Tracker in der Liste auswählen oder direkt zur Karte gehen. Klicken Sie auf das Zaunsymbol und passen Sie die Einstellungen nach Bedarf an.

Drücken Sie die "Zaun"-Symbol Wählen Sie "Kreis" oder "Polygon" und legen Sie den Radius des Kreises Geben Sie Ihrer GEO-Zone einen Namen und erstellen Sie eine Auswahl Ihrer Wahl

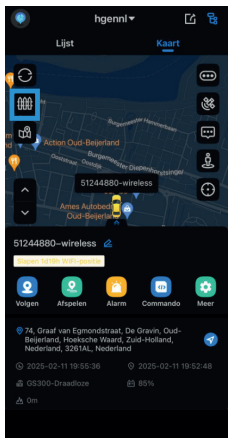

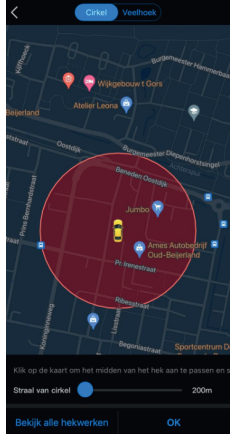

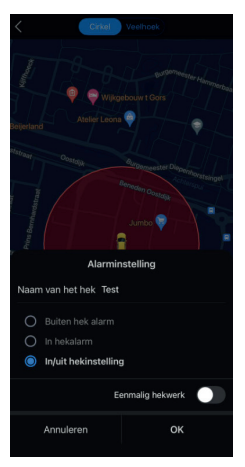

Seyon 8

### Geschichte

Auf dem Bildschirm zeigt eine grüne Linie die zurückgelegte Strecke an. Sie können eine bestimmte Fahrt eines Tages oder einer Woche auswählen oder ein gewünschtes Start- und Enddatum festlegen.

Außerdem können Sie unten Details wie Fahrtzeit, gefahrene Kilometer, Durchschnittsgeschwindigkeit und Parkzeit einsehen. Sie können auch sehen, wie lange Sie bis zur nächsten Pause gefahren sind.

Gehen Sie zu Karte, wählen Sie den Tracker und klicken Sie auf "Abspielen".

60340308

Ljat

Name

70520912-wind

70520912-wind

70520912-wind

70520912-wind

70520912-wind

70520912-wind

70520912-wind

70520912-wind

70520912-wind

70520912-wind

70520912-wind

70520912-wind

70520912-wind

70520912-wind

70520912-wind

70520912-wind

70520912-wind

70520912-wind

70520912-wind

70520912-wind

70520912-wind

70520912-wind

70520912-wind

70520912-wind

70520912-wind

70520912-wind

70520912-wind

70520912-wind

70520912-wind

70520912-wind

70520912-wind

70520912-wind

70520912-wind

70520912-wind

70520912-wind

70520912-wind

70520912-wind

70520912-wind

70520912-wind

70520912-wind

70520912-wind

70520912-wind

70520912-wind

Wählen Sie das Datum das Sie exportieren möchten und klicken Sie auf die Schaltfläche "Herunterladen-Symbol".

Dann können Sie die Reisedaten an Ihr E-Mail senden.

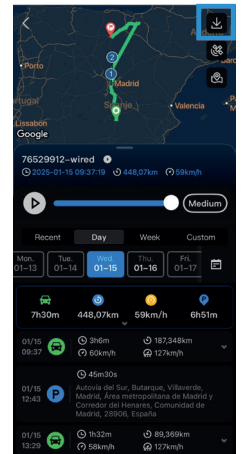

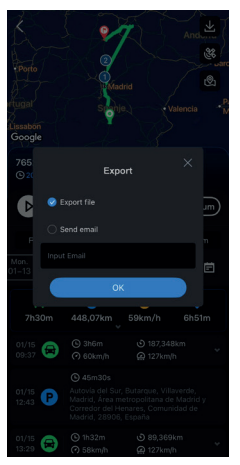

### **Berichte**

Unter Berichte können Sie ACC-Statistiken, Reiseberichte, Kilometerstatistiken und Fahrtenberichte herunterladen. Wählen Sie mehrere Geräte und einen Zeitraum mit Start- und Endzeit. Exportieren Sie sie als PDF oder Excel und erhalten Sie sie per E-Mail oder über einen generierten Link.

#### TIPP: Für umfassende Berichte besuchen Sie unsere Online-Plattform

Gehen Sie zu "Ich" und klicken Sie auf "Berichte"

 Image: Second Second

Bericht auswählen, Geräte, Zeitraum und Format. Mit Generation direkt, mit E-Mail erhalten Sie es per E-Mail.

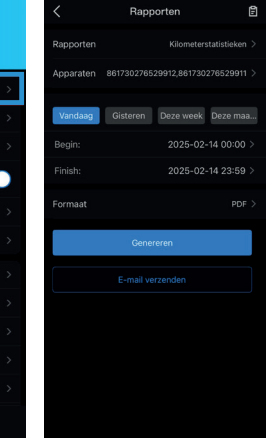

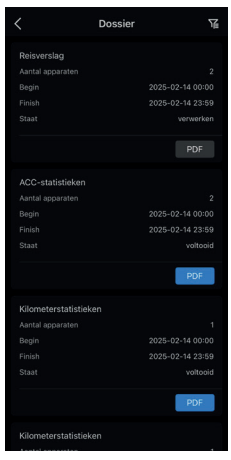

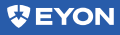

### ME

Unter der Schaltfläche Me können Sie finden Sie verschiedene Optionen über Ihr Konto finden. Zum Beispiel ändern Sprache, Ihr Passwort, oder Einheiten.

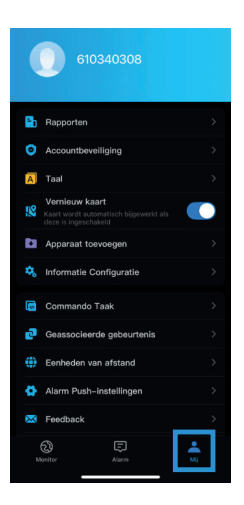

### **Brauchen Sie Hilfe?**

Siehe unsere häufig gestellten Fragen unter www.eyon.nl/veelgestelde-vragen für schnelle Antworten.

Benötigen Sie noch Hilfe? Unser Support arbeitet ausschließlich per E-Mail und bietet einen kostengünstigen, schnellen und angenehmen Service. Senden Sie Ihre Frage mit IMEI-Nummer an **support@eyon.nl**. Wir werden innerhalb von 1-3 Stunden während der Bürozeiten antworten!

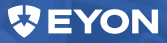